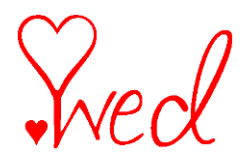

After you obtain your personal .wed domain name and setup your wedding website, follow the instructions below to replace the long URL (ex. www.freeweddingwebsite.com/yourname) with your custom .wed domain name. See a list of wedding website vendor suggestions in our website FAQs, www.get.wed/faqs.html.

Step 1. After you register using the promotion code and receive the confirmation email, login to your Control Panel at nominate.wed.

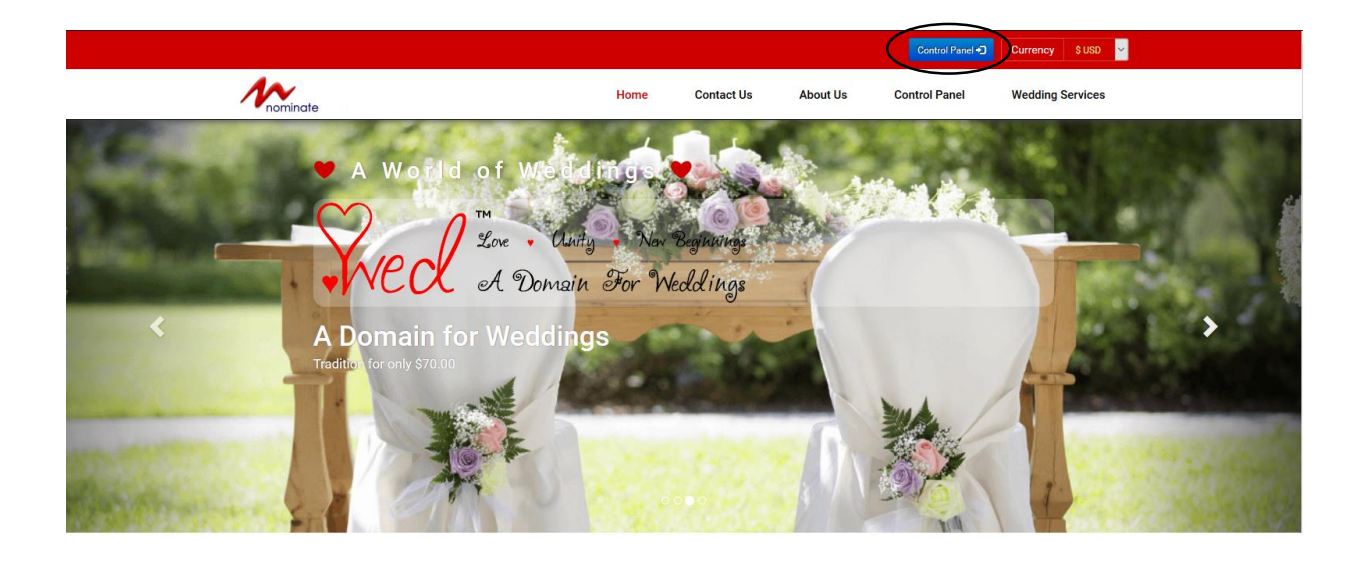

Type in your domain name and password.

| Telephone Support : +44                                                                                                    | (0) 1582 572148<br>nterface |  |
|----------------------------------------------------------------------------------------------------|-----------------------------|--|
| Welcome to the Login Page         After successfully logging in you will have access to the user interface.         Enter your Account Name or Domain         Name:         Enter your Password:         Login         Please Note: Name and Password are CaSe SeNsitivE |                             |  |
| Forgotten your password? Enter your Account Name or Domain  The password will be emailed to the Account Holders email address or to the Domain Admin email address that we have on record. If this is wrong please contact us to update it.                              |                             |  |

wed

Step 2. Click on Web Forwarding.

| Mominate Domain Name 🗙 🕂                 |                                                                                                    |                                                                                                    | - 🖬 🗙          |
|------------------------------------------|----------------------------------------------------------------------------------------------------|----------------------------------------------------------------------------------------------------|----------------|
| Controlpanel.nominate.wed/ua.chklogin.pl |                                                                                                    | v C Q Search                                                                                                    | ☆ 自 ♣ ★ ⊕ ≡  • |
|                                          | nominate                                                                                                    | hone Support : +44 (0) 1582 572148 Mome Log Out M<br>Logged in as : sayyouwill.wed<br>Panel for : sayyouwill.wed<br>te : 8 May 2016                                                       | ^<br>          |
|                                          | Im<br>Some country code domains, such as .es & د<br>All ICANN domains subject to Regist                                                                                                    | ortant:<br>h need to be renewed before their expiry date.<br>ant Rights and Responsibilities & UDRP.                                                                                      |                |
|                                          | Current Configuration of Your Dom<br>Date Registered:<br>Explip Date:<br>Web Nosling:<br>The Doctor Registered:<br>Net Nosling:<br>The Doctor Registered:<br>Net Nosling:<br>The Doctor Registered:<br>The Doctor Registered:<br>The Doctor Regist | ain<br>the On Hold: No Locked: Yes Delete Protection: N/A<br>cy: Duabled Transfer Protection: Yes<br>otection Phys. Duabled<br>diag: http://www.mywedding.com/cydneyandherman/<br>weding: |                |
|                                          | Manage Your Domain  1. Change DNS Servers/Ownership Information 2. Change DNS Zone File 3. Email Forwarding 4. Web Forwarding                                                                                                    | Manage Your Account           1. Renew Domain Registration           2. Pay Web Hosting Lemail Box Invoice(s)           3. Yiew Invoices           4. Domain Certificate                  |                |

## Step 3. Cloak the long URL.

| A Nominate Domain Name × +                        |                              |                                                                                                    | - 🖻 🗙 |
|---------------------------------------------------|------------------------------|----------------------------------------------------------------------------------------------------|-------|
| Controlpanel.nominate.wed/ua.single.webforward.pl |                              |                                                                                                    |       |
| N                                                 | Telephone Suprominate        | oort : +44 (0) 1592 572148 🚮 Home Log Out 🕅<br>Logged in as : sayyouwill.wed<br>or : sayyouwill.wed<br>ay 2016 |       |
|                                                   |                              |                                                                                                    |       |
|                                                   | Change Domain Web Forwarding | Change Web Forwarding                                                                                          |       |

| Change Domain Web Forwarding |                                                                                     | Change Web Forwarding |
|------------------------------|-------------------------------------------------------------------------------------|-----------------------|
| Domain Name:<br>Method:      | sayyouwill.wed<br>Cloak v                                                           |                       |
| Forward To:                  | http://www.mywedding.com/cydneyandherman/<br>(e.g. http://www.myotherdomain.co.uk/) |                       |
| Title:<br>Description:       | CydneyandHerman                                                                     |                       |
| Keywords:                    |                                                                                     | Cancel Changes        |

- Choose "Cloak" as the Method.
- Enter the long URL from your wedding website in the "Forward To" box. You must type http://.

for example: <a href="http://yourweddingwebsite.com/maryandjohn">http://yourweddingwebsite.com/maryandjohn</a>

- Click "Change Web Forwarding" button.

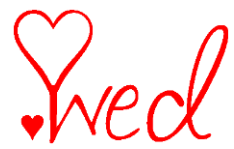

- YOU ARE DONE! Type in your .wed domain name after 24hrs and it will take you to your wedding website. Please contact us at <u>info@get.wed</u> if you have any issues or questions.